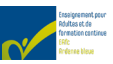

## Fiche N°002- HowTo- P- Gestion Mot de Passe

| Fiche N°     | 002                                                                                                    | Date de création        | 01-09-2021              |
|--------------|----------------------------------------------------------------------------------------------------|-------------------------|-------------------------|
| Destinée aux | Professeurs - PAPO                                                                                                    | Mise à jour             | 19-09-2022              |
| En résumé    | Avec cette fiche l'utilisateur sera capable de gérer son mot de passe<br>Windows pour le <b>compte professeur (ou Personnel Administratif,</b><br><b>Ouvrier)</b> de l'EAFC-AB de Dison. |                         |                         |
| Mots clés    | Changer de Mot de pa<br>Office.com.                                                                                                    | sse, Microsoft, Office, | Login Moodle, Login sur |

### Prérequis

- Être officiellement engagé à l'EAFC-AB.
- Pour vous authentifier, un Mobile (GSM/Smartphone) et un compte mail privé valide est requis.

### Préparation

- Lancez votre navigateur habituel (Microsoft Edge, Chrome, Firefox, Safari, ...), en vous assurant que vous avez accès à internet (afficher la page Google par exemple).
- Munissez-vous d'un document que vous pourrez mettre en sûreté, ou bien que vous ayez déjà (avec tous vos mots de passe) et un bic.
- Préparez (ou bien réutilisez), dans le document, un mot de passe en respectant les conditions suivantes :
  - Contenir au minimum 10 caractères,
  - Mélanger des MAJUSCULES (A à Z) et des minuscules (a à z),
  - Contenir au moins un chiffre (0 à 9).
  - Caractères non alphabétiques (par exemple, !, \$, ., #, %, /, -, +, \, >, <, &,), {, ], etc.)
  - **Restez simple !** Ecrivez quelque chose qui vous plait et que vous retiendrez facilement.

### Procédure

Si vous êtes effectivement engagé à l'EAFC-AB, le support IT aura créé un compte utilisateur.

## L'utilisateur : prenom.nom@eafc-ab.be

# !!! si vous avez la casquette prof et élève, et que Microsoft ne reconnait pas votre compte, essayez dès lors :

## nom.prenom@eafc-ab.be

- → Il s'agit d'un compte Microsoft.
- Il n'y a pas d'accents,
- Les noms et prénoms composés sont collés sans les espaces ni les tirets.

Le mot de passe générique (à modifier dès la première session) :

## **Prof4Ever!**

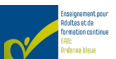

#### Remarque

Certains professeurs emploient exclusivement Moodle, ou bien gèrent leur compte email via d'autres institutions professionnelles et donc emploient peu Teams, et les autres outils Microsoft mis à disposition par l'établissement.

Vous devrez quand même vous connecter sur le compte Office afin de réinitialiser le mot de passe et de vous connecter. Ce login Microsoft est utilisé lorsque l'on veut utiliser Moodle et communiquer avec le staff ! La Fiche N°004 explique comment rediriger ses mails Microsoft.

#### Je me connecte pour la première fois sur mon compte de l'EAFC-AB.

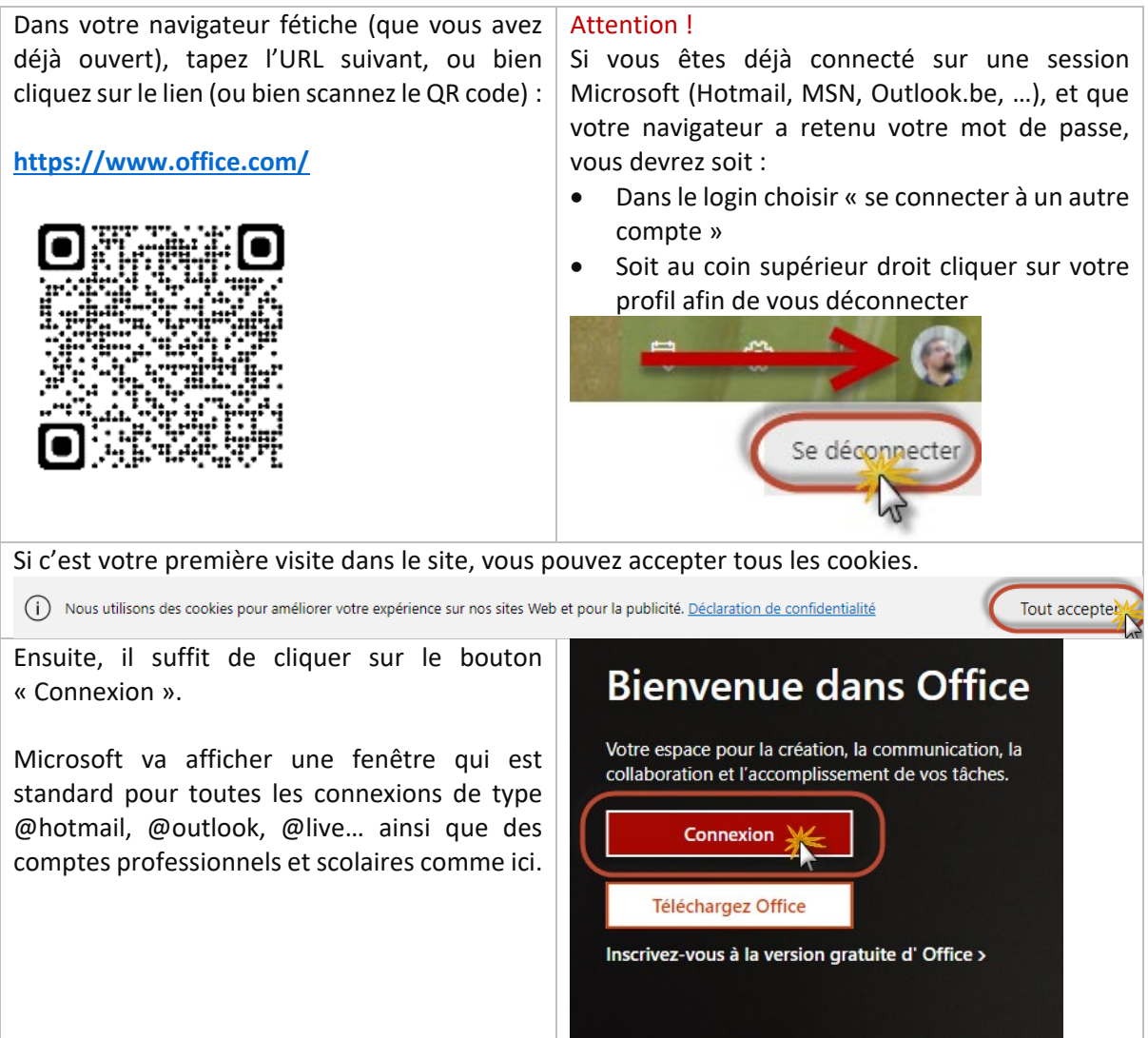

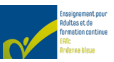

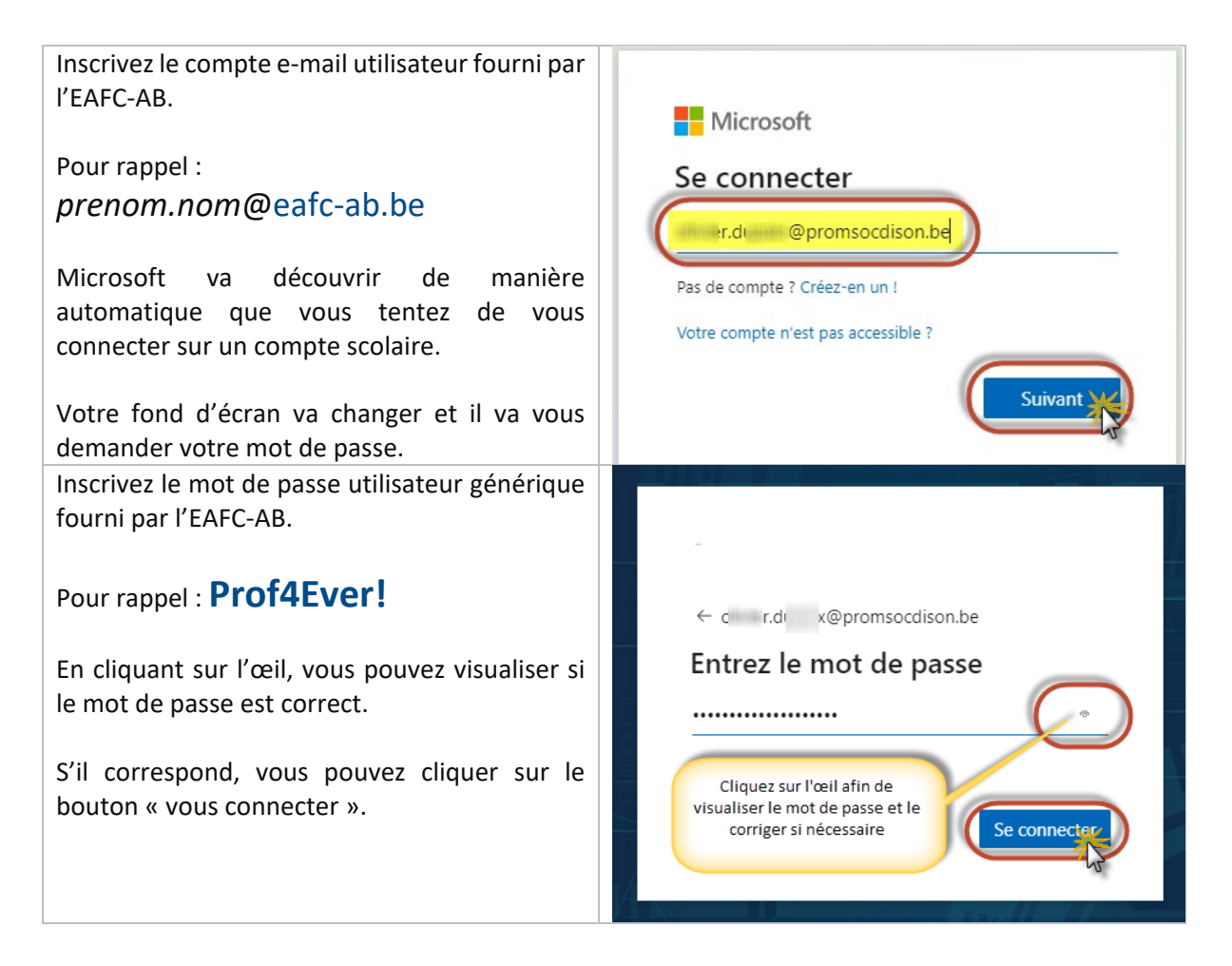

#### Je change « enfin » mon mot de passe

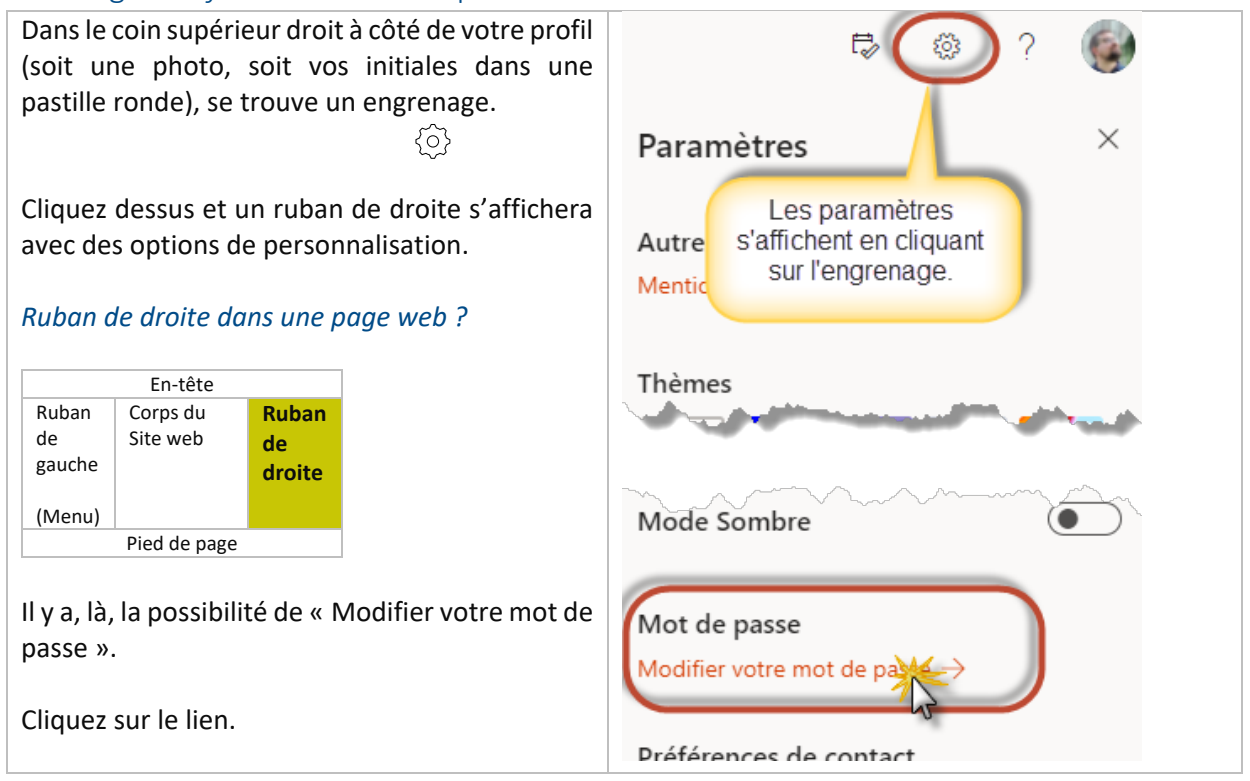

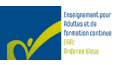

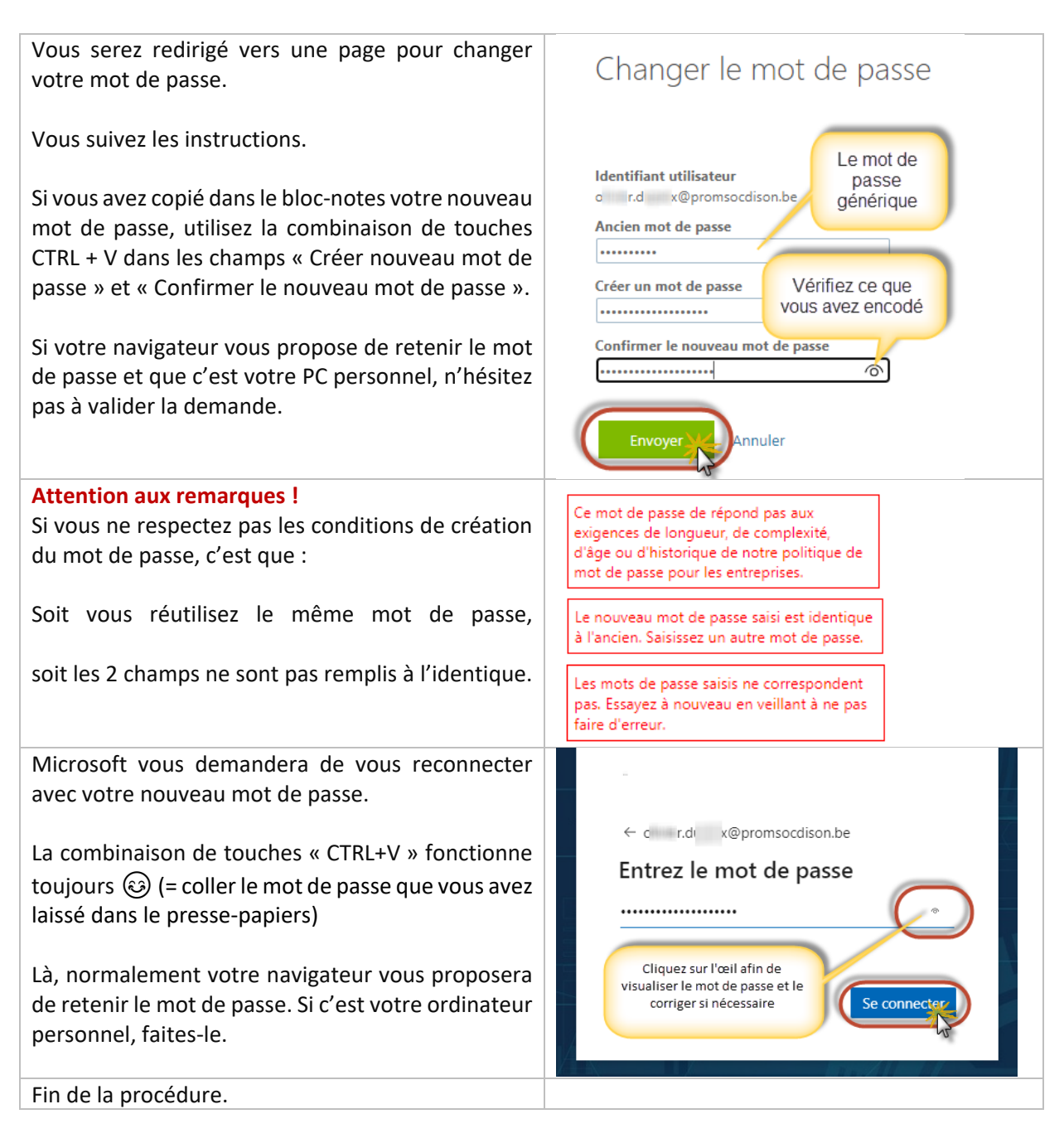

#### Vous pourrez, dès lors :

- Vous connecter sur un ordinateur se trouvant dans les locaux de l'EAFC-AB.
- **<u>Utiliser le Wifi</u>** portant le nom **EAFC-AB**. L'accès sera votre utilisateur et mot de passe EAFC-AB.
- Vous connecter sur n'importe quel navigateur en session EAFC-AB et accéder à tous les outils Microsoft → via <u>https://www.office.com/</u>
- Vous connecter sur Moodle → via <u>https://moodle.promotionsocialedison.be</u> (Via le bouton OpenID Connect)
- Installer la suite Office hors ligne si vous ne l'avez pas, ainsi que Teams (Gratuit).
- Vous connecter via votre smartphone sur tous les outils Microsoft (Outlook, Teams, Word, Excel, PowerPoint,...) → vous devrez les charger (sur Apple Store (<u>iOS/iPhone</u>) ou Google Play (<u>Android</u>).

Bonne formation, pour le service IT de l'EAFC-AB, Olivier Dupaix.